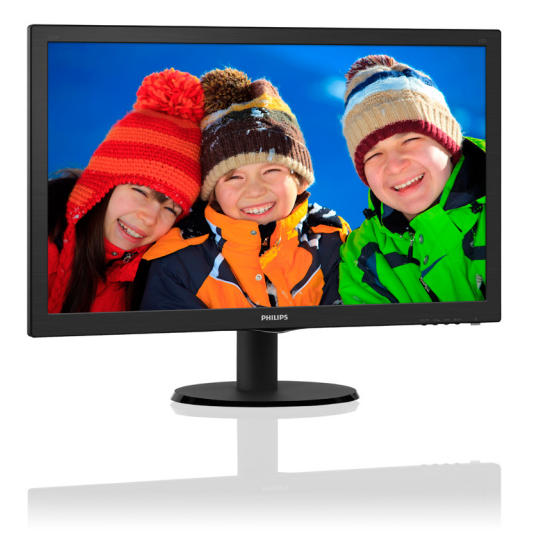

| ~~~~ | v.philips.com/welcome                           |    |
|------|-------------------------------------------------|----|
| TH   | คู่มือผู้ใช้                                    | 1  |
|      | การดูแลลูกค <sup>้</sup> า และการรับประกัน      | 17 |
|      | การแก <sup>้</sup> ไขปัญหา & คำถามที่พบ<br>บ่อย | 20 |

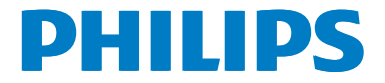

## สารบัญ

| 1. | สำคัญ1<br>1.1 ขั้นดอนเพื่อความปลอดภัย และการ<br>บำรุงรักษา1<br>1.2 คำอธิบายของเครื่องหมายต่างๆ2<br>1.3 การทิ้งผลิตภัณฑ์ และวัสดุบรรจุ<br>หีบห่อ3               |
|----|----------------------------------------------------------------------------------------------------|
| 2. | <b>การตั้งค่าจอภาพ4</b><br>2.1 การติดดั้ง                                                                                                    |
| 3. | <b>การปรับภาพให้ดีที่สุด 10</b><br>3.1 SmartContrast 10                                                                                                    |
| 4. | <b>ข้อมูลจำเพาะด้านเทคนิค 11</b><br>4.1 ความละเอียด & โหมดพรีเซ็ต <u>1</u> 4                                                                                   |
| 5. | การจัดการพลังงาน 15                                                                                                    |
| 6. | <b>การดูแลลูกค</b> ้า และการรับประกัน<br>17<br>6.1 นโยบายเกี่ยวกับพิกเซลที่เสียของ<br>จอภาพแบบแบนของ Philips 17<br>6.2 การดูแลลูกค้า & การรับประกัน <u>1</u> 9 |
| 7. | <b>การแก้ไขปัญหา &amp; คำถามที่พบ</b><br>บ่อย <b>20</b><br>6.1 การแก้ไขปัญหา20<br>6.2 คำถามที่พบบ่อยๆ ทั่วไป                                                   |

## 1. สำคัญ

คู่มือผู้ใช้อิเล็กทรอนิกส์นีมีไว้สำหรับทุกคนที่ใช้ จอภาพ Philips ใช้เวลาอ่านคู่มือผู้ใช้นีก่อนที่จะ เริ่มใช้จอภาพของคุณ คู่มือนีประกอบด้วยข้อมูล สำคัญ และข้อสังเกตต่างๆ เกียวกับการใช้งาน จอภาพของคุณ

การรับประกันของ Philips มีให้กับผลิดภัณฑ์ที่มี การจัดการอย่างเหมาะสมสำหรับการใช้งานที่ สอดคล้องกับขันตอนการใช้งานของผลิตภัณฑ์ และเมือจำเป็นต้องนำเครืองเข้ารับการซ่อมแชม ด้องแสดงใบส่งของหรือใบเสร็จรับเงินต้นฉบับ ซึ่งมีการระบุวันที่ซือ ชื่อดัวแทนจำหน่าย และรุ่น รวมทั้งหมายเลขการผลิตของผลิตภัณฑ์

#### 1.1 ขึ้นตอนเพื่อความปลอดภัย และ การบำรุงรักษา

#### 🕐 คำเดือน

การใช้ตัวควบคุม การปรับแต่ง หรือกระบวนการ ใดๆ ทีนอกเหนือจากทีระบุในเอกสารฉบับนี อาจเป็นผลให้เกิดไฟฟ้าช็อต อันตรายจาก กระแสไฟฟ้า และ/หรืออันตรายทางกายภาพได้ อ่านและปฏิบัติตามขันตอนเหล่านี ในขณะที เชือมต่อและใช้จอภาพคอมพิวเตอร์ของคุณ:

#### การทำงาน

- โปรดเก็บจอภาพไม่ให้ถูกแสงแดดโดยตรง แสงสว่างที่มีความเข้มสูง และห่างจาก แหล่งกำเนิดความร้อนอื่นๆ การสัมผัสถูก สึงแวดล้อมในลักษณะนีเป็นเวลานาน อาจ ทำให้เกิดจอภาพเปลี่ยนสี และเกิดความ เสียหายได้
- วางจอแสดงผลให้ห่างจากน้ำมัน น้ำมัน สามารถทำให้ฝ่าครอบพลาสติกของจอแส ดงผลเสียหาย และทำให้การรับประกันเป็น โมฆะ
- นำวัดถุใดๆ ที่อาจตกลงไปในรูระบายอากาศ หรือป้องกันการทำความเย็นอย่างเหมาะสม ออกจากชินส่วนอิเล็กทรอนิกส์ของจอภาพ
- อย่าปิดกันรูระบายอากาศบนตัวเครือง
- เมือวางตำแหน่งจอภาพ ตรวจดูให้แน่ใจว่า สามารถเข้าถึงปลั๊กเพาเวอร์และเด้าเสียบได้ อย่างง่ายดาย

- ถ้าจะทำการปิดจอภาพโดยการถอดสาย เคเบิลเพาเวอร์ หรือสายไฟ DC, ให้รอ 6 วินาทีก่อนที่จะถอดสายเคเบิลเพาเวอร์ หรือ สายไฟ DC สำหรับการทำงานปกติ
- โปรดใช้สายไฟที่ได้รับการรับรองที Philips ให้มาตลอดเวลา ถ้าสายไฟของคุณหายไป โปรดดิดต่อกับศูนย์บริการในประเทศของ คุณ (โปรดดูข้อมูลการดิดต่อขอรับบริการ ที่"ระบุไว้ ในคู่มือข้อมูลสาคัญ)
- อย่าให้จอภาพมีการสันสะเทือนหรือได้รับ การกระแทกที่รุนแรงระหว่างการทำงาน
- เพือเป็นการหลีกเลียงความเสียหายที่ อาจเกิดขึ้นได้ ยกตัวอย่างเช่น หากหน้า ปัดลอกออกจากจอ ตรวจสอบให้แน่ใจว่า จอไม่มีการเอียงลงเกินกว่า -5 องศา ถ้า หากว่ามุมเอียงลงมาเกินหว่า -5 องศา ความเสียหายของจอจะไม่ได้อยู่ภายใต้การ ประกัน
- อย่าเคาะ ทำหรือจอภาพหล่นพื้นระหว่าง การทำงานหรือการขนส่ง

#### การบำรุงรักษา

- เพื่อป้องกันจอภาพของคุณจากความ เสียหายที่อาจเกิดขึ้นได้ อย่าใช้แรงกดที่ มากเกินไปบนหน้าจอ LCD ในขณะที่ เคลือนย้ายจอภาพของคุณ ให้จับที่กรอบ เพื่อยก อย่ายกจอภาพโดยการวางมือหรือ นิวของคุณบนหน้าจอ LCD
- น้ายาทำความสะอาดที่มีส่วนประกอบของ น้ามัน อาจทำให้ขึ้นส่วนพลาสติกเสียหาย และทำให้การรับประกันเป็นโมฆะ
- ถอดปลักจอภาพ ถ้าคุณจะไม่ใช้จอภาพเป็น ระยะเวลานาน
- ถอดปลั๊กจอภาพ ถ้าคุณจำเป็นต้องทำความ สะอาดเครื่องด้วยผ้าที่เปียกหมาดๆ คุณ สามารถเช็ดหน้าจอด้วยผ้าแห้งได้ในขณะที่ ปิดเครื่อง อย่างไรก็ตาม อย่าใช้ดัวทำ ละลายอินทรีย์ เช่น แอลกอฮอล์ หรือ ของเหลวทีมาจากแอมโมเนีย เพื่อทำความ สะอาดจอภาพของคุณ
- เพือหลีกเลียงความเสียงจากไฟฟ้าช็อด หรือความเสียหายถาวรด่อดัวเครือง อย่าให้ จอภาพสัมผัสกับฝุ่น ฝน น้า หรือ สภาพแวดล้อมที่มีความชื่นมากเกินไป
- ถ้าจอภาพของคุณเปียก ให้เช็ดด้วยผ้าแห้ง โดยเร็วที่สุดเท่าที่จะทำได้

#### 1. สำคัญ

- ถ้าสึงแปลกปลอม หรือนำเข้าไปในจอภาพ ของคุณ โปรดปิดเครืองทันที และถอดปลัก สายไฟออก จากนันนำสึงแปลกปลอมหรือ นำออก และส่งเครืองไปยังศูนย์การ บำรุงรักษา
- อย่าเก็บหรือใช้จอภาพในสถานทีซึ่งสัมผัส ถูกความร้อน แสงอาทิตย์โดยตรง หรือมี สภาพเย็นจัด
- เพื่อรักษาสมรรถนะการทำงานที่ดีที่สุดของ จอภาพของคุณ และมีอายุการใช้งานที่ ยาวนานขึ้น โปรดใช้จอภาพในสถานที่ซึ่งมี อุณหภูมิและความชื่นอยู่ภายในช่วงที่ระบุไว้
  - อุณหภูมิ: 0-40°C 32-104°F
  - ความขืน: 20-80% RH

#### ข้อมูลสำคัญสำหรับอาการจอไหม้/ภาพ โกสต์

สำคัญ: เปิดทำงานโปรแกรมสกรีนเซฟ เวอร์ที่มีการเคลื่อนไหวเสมอ เมื่อคณปล่อย จอภาพทึงไว้โดยไม่ได้ใช้งาน เปิดทำงาน แอปพลิเคชับรีเฟรชหน้าจอเป็นระยะๆ เสมอ ถ้าจอภาพของคณจะแสดงเนื้อหาทีเป็น ภาพนึงซึ่งไม่มีการเปลี่ยนแปลง การไม่ ขัดจังหวะการแสดงภาพนึงที่เปิดต่อเนื่อง เป็นระยะเวลานาน อาจทำให้เกิดการ "เบิร์นอิน″ หรือที่รู้จักกันในอาการ "ภาพ ้ค้าง" หรือ ``ภาพโกสต์" บนหน้าจอของคณ อาการ ``เบิร์นอิน″, ``ภาพค้าง″ หรือ ``ภาพ โกสต์″ เป็นปรากฏการณ์ที่รู้จักกันดีใน เทคโนโลยีจอแสดงผล LCD ส่วนมากแล้ว อาการ "เบิร์นอิน″ หรือ "ภาพค้าง″ หรือ "ภาพโกสต์″ จะค่อยๆ หายไปเมือเวลาผ่าน ไป หลังจากที่ปิดเครื่อง

#### 🕐 คำเดือน

การไม่เบิดทำงานสกรีนเซฟเวอร์ หรือใช้แอป พลิเคขันที่มีการรีเฟรชหน้าจอเป็นระยะๆ อาจ ทำให้เกิดอาการ "จอไหม้″ หรือ "ภาพค้าง″ หรือ "ภาพโกสต์″ อย่างรุนแรง ซึ่งจะไม่หาย ไป และไม่สามารถช่อมแซมได้ ความเสียหายที กล่าวถึงด้านบน ไม่ได้รับความคุ้มครองภายใต้ การรับประกัน

#### บริการ

 ฝาปิดตัวเครื่องควรเปิดโดยช่างบริการที่มี คุณสมบัติเท่านั้น

- ถ้ามีความจำเป็นต้องใช้เอกสารใดๆ สำหรับ การช่อมแซม โปรดติดต่อศูนย์บริการใน ประเทศของคุณ (โปรดดูข้อมูลการดิดต่อ ขอรับบริการที่ ระบุไว้ ในคู่มือข้อมูลสำคัญ)
- สำหรับข้อมูลเกี่ยวกับการขนส่ง โปรดดู
   หัวข้อ "ข้อมูลจำเพาะด้านเทคนิค"
- อย่าทึงจอภาพของคุณไว้ในรถยนต์/ท้ายรถ เมือจอดทึงไว้กลางแดด

#### 🖨 หมายเหตุ

ปรึกษาช่างเทคนิคบริการ ถ้าจอภาพไม่ทำงาน เป็นปกติ หรือคุณไม่แน่ใจว่าต้องดำเนิน กระบวนการใดในขณะที่ปฏิบัติตามขั้นตอนที่ให้ ไว้ในคู่มือฉบับนี

#### 1.2 คำอธิบายของเครื่องหมาย ต่างๆ

ส่วนย่อยด่อไปนีอธิบายถึงข้อตกลงของ เครืองหมายต่างๆ ที่ใช้ในเอกสารฉบับนี

#### หมายเหตุ ข้อควรระวัง และคำเตือน

ดลอดคู่มือฉบับนี อาจมีส่วนของข้อความที แสดงพร้อมกับไอคอน และพิมพ์ด้วยดัวหนา หรือตัวเอียง ส่วนของข้อความเหล่านี คือ หมายเหตุ ข้อควรระวัง หรือคำเดือน ซึ่งใช้ดัง ต่อไปนี:

#### 🖨 หมายเหตุ

ไอคอนนี ระบุถึ่งข้อมูลสำคัญ และเทคนิคทีช่วย ให้คุณใช้ระบบคอมพิวเตอร์ของคุณได้ดีขึ้น

#### \rm ข้อควรระวัง

ไอคอนนีระบุถึงข้อมูลทีบอกให้คุณหลีกเลียง โอกาสที่จะเกิดความเสียหายต่อฮาร์ดแวร์ หรือ การสูญเสียข้อมูล

### 🕐 คำเตือน

ไอคอนนีระบุถึงโอกาสที่จะเกิดอันตรายต่อ ร่างกาย และบอกวิธีการหลีกเลียงปัญหา คำเดือนบางอย่างอาจปรากฏในรูปแบบที แตกต่าง และอาจไม่มีการแสดงไอคอนไว้ ควบคู่กัน ในกรณีดังกล่าว การแสดงคำเดือน เฉพาะจะอยู่ภายใต้การควบคุมโดยหน่วยงาน ออกระเบียบข้อบังคับที่เกียวข้อง

#### 1.3 การทิ้งผลิตภัณฑ์ และวัสดุ บรรจุหีบห่อ

#### อุปกรณ์ไฟฟ้าและอิเล็กทรอนิกส์ที่เสียแล้ว-WEEE

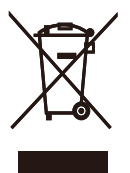

This marking on the product or on its packaging illustrates that, under European Directive 2012/19/EU governing used electrical and electronic appliances, this product may not be disposed of with normal household waste. You are responsible for disposal of this equipment through a designated waste electrical and electronic equipment collection. To determine the locations for dropping off such waste electrical and electronic, contact your local government office, the waste disposal organization that serves your household or the store at which you purchased the product.

Your new monitor contains materials that can be recycled and reused. Specialized companies can recycle your product to increase the amount of reusable materials and to minimize the amount to be disposed of.

All redundant packing material has been omitted. We have done our utmost to make the packaging easily separable into mono materials.

Please find out about the local regulations on how to dispose of your old monitor and packing from your sales representative.

## Taking back/Recycling Information for Customers

Philips establishes technically and economically viable objectives to optimize the environmental performance of the organization's product, service and activities.

From the planning, design and production stages, Philips emphasizes the important of making products that can easily be recycled. At Philips, end-of-life management primarily entails participation innational take-back initiatives and recycling programs whenever possible, preferably in cooperation with competitors, which recycle all materials (products and related packaging material) in accordance with all Environmental Laws and taking back program with the contractor company.

Your display is manufactured with high quality materials and components which can be recycled and reused.

To learn more about our recycling program please visit

http://www.philips.com/a-w/about/ sustainability.html

## 2. การตั้งค่าจอภาพ

#### 2.1 การติดตั้ง

#### 💶 สิ่งต่างๆ ในกล่องบรรจุ

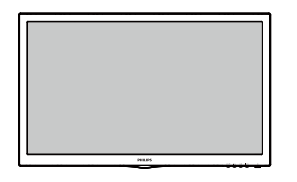

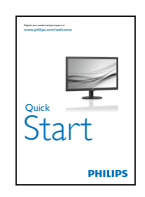

\* VGA

\* DVI

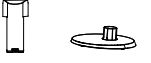

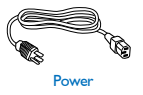

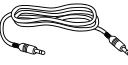

\* สายเคเบิลเสียง

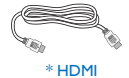

\* ขึ้นอยู่กับประเทศ

 2 ติดตั้งขาตั้งฐาน
 1. วางจอภาพคว่าหน้าลงบนพื้นผิวที่นุ่มและ เรียบ โดยใช้ความระมัดระวังเพื่อหลีกเลี่ยง ไม่ให้เกิดรอยขีดข่วน หรือความเสียหายที่ หน้าจอ

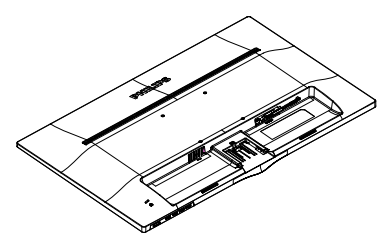

ต่อ/เลื่อนคอลัมน์ฐานเข้ากับจอภาพ จน กระทั่งคลิกลงในตำแหน่ง

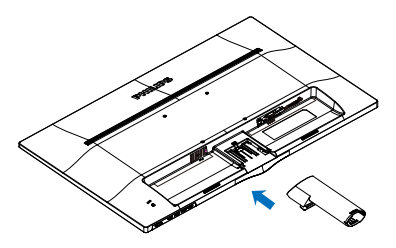

 จับขาตั้งฐานจอภาพด้วยมือทั้งสองข้าง และใส่ขาตั้งฐานลงในเสาของฐานให้แน่น หนา

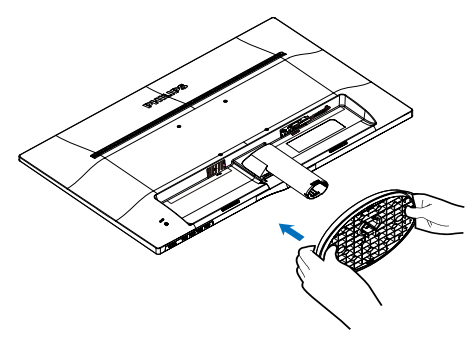

#### 3 การเชื่อมด อไปยัง PC ของคุณ 243V5LSB/243V5QSB/243V5QSBA (สำหรับรุน 1A)

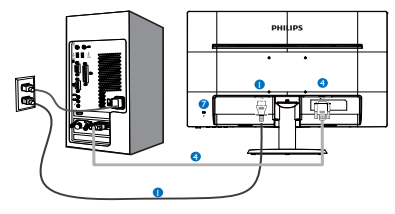

243V5LSB/243V5LSW/243V5QSB/243V5QS W/243V5QSBA/243V5QSWA

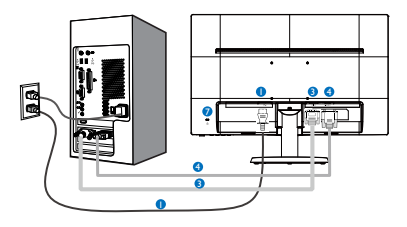

#### 243V5LHSB/243V5QHSB/243V5QHSBA

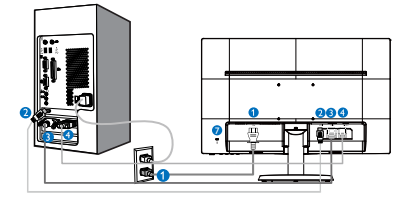

#### 243V5LAB/243V5QAB/243V5QABA

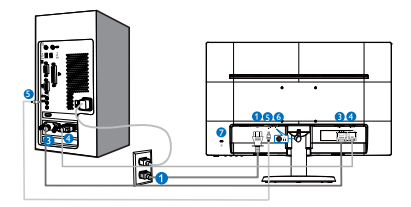

#### 243V5LHAB/243V5QHAB/243V5QHABA/243V 5QHAWA\_

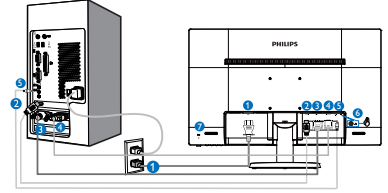

- 1 อินพุดไฟ AC
- 2 อินพุด HDMI
- 3 อินพุด DVI-D
- 4 อินพุด VGA
- อินพุตเสียง (มีในจอภาพบางรุ่น)
- 6 หัวแจ๊คหูฟัง
- 🕖 ล็อคป้องกันการโจรกรรม Kensington

#### เชื่อมต่อไปยัง PC

- เชื่อมต่อสายไฟเข้าที่ด้านหลังของจอภาพ อย่างแน่นหนา
- ปิดคอมพิวเตอร์ของคุณ และถอดปลั๊ก สายไฟ
- เชื่อมต่อสายเคเบิลสัญญาณจอภาพเข้ากับ ขั้วต่อวิดีโอที่ด้านหลังของคอมพิวเตอร์ ของคุณ
- เสียบสายไฟของคอมพิวเตอร์ และจอภาพ ของคุณเข้ากับเด้าเสียบไฟฟ้าที่อยู่ใกล้ๆ
- เปิดคอมพิวเตอร์และจอภาพของคุณ ถ้า จอภาพแสดงภาพ หมายความว่าการติดดั้ง สมบูรณ์

#### 2.2 การใช้งานจอภาพ

#### คำอธิบายผลิตภัณฑ์ มุมมองด้านหน้า

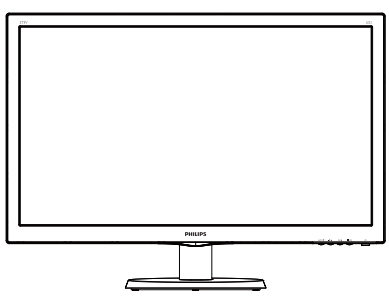

#### 243V5LAB/243V5LHAB/243V5QAB/243V5 QABA/243V5QHAB/243V5QHABA/243V5 QHAWA

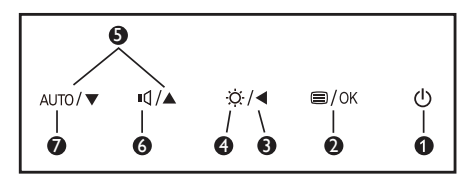

#### 243V5LSB/243V5LSW/243V5QSB /243V5QS W/243V5QSBA/243V5QSWA/ 243V5LHSB/243V5QHSB/243V5QHSBA

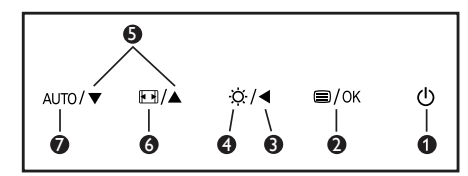

| 0 | U    | เปิดและปิดจอภาพ                          |
|---|------|------------------------------------------|
| 0 | ■/OK | เข้าถึงเมนู OSD<br>ยืนยันการปรับ OSD     |
| 8 | ◀    | กลับไปยังระดับ OSD ก่อนหน <sup>้</sup> า |
| 4 | ö    | ปรับระดับความสว่าง                       |
| 6 |      | ปรับเมนู OSD                             |
|   | ı٩   | ปรับระดับเสียงของลำโพง                   |
| 0 | • •  | เปลี่ยนรูปแบบการแสดงผล                   |
| 0 | AUTO | ปรับจอภาพอัดโนมัติ                       |

#### คำอธิบายของการแสดงผลบนหน้าจอ การแสดงผลบนหน้าจอ (OSD) คืออะไร?

การแสดงผลบนหน้าจอ (OSD) เป็นคุณสมบัติ อย่างหนึ่งในจอภาพ LCD ของ Philips ทุก รุ่น คุณสมบัตินี้อนุญาตให้ผู้ใช้สามารถปรับ สมรรถนะของหน้าจอ หรือเลือกฟังก์ชั่นต่างๆ ของจอภาพโดยตรงผ่านหน้าต่างขั้นตอนการ ทำงานที่แสดงบนหน้าจอ ระบบติดต่อผู้ใช้ที่ แสดงบนหน้าจอที่ใช้ง่าย แสดงอยู่ด้านล่าง: 243V5I SB/243V5QSBA (สำหรับรุ่น **1A**)

| Picture      |               |   |     |
|--------------|---------------|---|-----|
|              |               |   | 100 |
|              | Contrast      | • | 50  |
|              | SmartContrast | • | Off |
|              |               |   |     |
|              |               |   |     |
|              |               | • |     |
| USD Settings |               |   |     |
| Satur        |               |   |     |
| He secup     |               |   |     |
|              |               |   |     |

#### 243V5LSB/243V5LSW/243V5QSB/243V5QS W/243V5QSBA/243V5QSWA

| Tranut.      | VGA · |
|--------------|-------|
|              | DVI • |
| Picture      |       |
|              |       |
| Color        |       |
|              |       |
| ••• Language |       |
|              |       |
| OSD Settings |       |
|              |       |
| I T          |       |

#### 243V5LHSB/243V5QHSB/243V5QHSBA

| To June       | VGA • |
|---------------|-------|
|               | DVI • |
| Picture       |       |
| р <b></b>     |       |
| Color         |       |
|               |       |
| •••• Language |       |
| CSD Sottings  |       |
| USD Settings  | •     |
| <b>•</b>      |       |

#### 243V5LAB/243V5QAB/243V5QABA

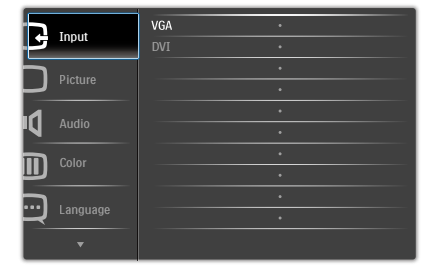

#### 243V5LHAB/243V5QHAB/243V5QHABA/ 243V5QHAWA

| Input   | VGA •<br>DVI • |
|---------|----------------|
| Picture |                |
| Audio   |                |
| Color   |                |
|         |                |
|         |                |

#### พื้นฐานและขั้นตอนง่ายๆ บนปุ่มควบคุม

ใน OSD ที่แสดงด้านบน คุณสามารถกดปุ่ม ▼▲ ที่แผงด้านหน้าของจอภาพ เพื่อเลื่อน เคอร์เซอร์ และกดปุ่ม OK (ตกลง) เพื่อยืนยันดัว เลือกหรือทำการเปลี่ยนแปลง

#### เมนู OSD

้ด้านล่างเป็นมุมมองในภาพรวมของโครงสร้าง ของการแสดงผลบนหน้าจอ คุณสามารถใช้หน้า จอนี้เป็นข้อมูลอ้างอิงเมื่อคุณต้องการทำงาน ด้วยการปรับค่าต่างๆ ในภายหลัง

| Main menu         | Sub menu                                                                                       |                                                                                                    |
|-------------------|------------------------------------------------------------------------------------------------|----------------------------------------------------------------------------------------------------|
| —Input            | VGA<br>DVI (available for<br>HDMI (available f                                                 | selective models)<br>for selective models)                                                                           |
| D: .              | Picture Format                                                                                 | Wide Screen, 4:3                                                                                                    |
| -Picture          | Brightness                                                                                     | 0~100                                                                                                    |
|                   | - Contrast                                                                                     | 0~100                                                                                                    |
|                   | SmartResponse                                                                                  | <ul> <li>Off,Fast,Faster,Fastest         <ul> <li>(available for selective models)</li> </ul> </li> </ul>            |
|                   |                                                                                                | - On, Off                                                                                                    |
|                   | — Pixel Orbiting                                                                               | <ul> <li>On, Off (available for<br/>selective models)</li> </ul>                                                     |
|                   | OverScan                                                                                       | - On, Off                                                                                                    |
| —Audio            | Volume                                                                                         | 0~100                                                                                                    |
|                   | Stand-Alone                                                                                    | On, Off (available for selective models)                                                                             |
| (available for    | - Mute                                                                                         | - On, Off                                                                                                    |
| selective models) | Audio Source                                                                                   | - Audio In, HDMI                                                                                                    |
| —Color            | Color Temperate                                                                                | ıre — 6500K, 9300K                                                                                                   |
|                   | User Define                                                                                    | Red: 0~100                                                                                                    |
|                   |                                                                                                |                                                                                                    |
| —Language —       | English, Deutsch, Espa<br>Magyar, Nederlands, I<br>Polski, Русский, Svens<br>Українська, 简体中文, | ñol, Ελληνική, Français, Italiano,<br>Português, Português do Brazil,<br>ka, Suomi, Türkçe, Čeština,<br>繁體中文,日本語,한국어 |
| -OSD Settings     | Horizontal                                                                                     | 0~100                                                                                                    |
|                   | - Vertical                                                                                     | 0~100                                                                                                    |
|                   | - Transparency                                                                                 | Off, 1, 2, 3, 4                                                                                                    |
|                   | OSD Time Out                                                                                   | — 5s, 10s, 20s, 30s, 60s                                                                                             |
| —Setup            | Auto                                                                                           |                                                                                                    |
|                   | - H. Position                                                                                  | 0~100                                                                                                    |
|                   | - V. Position                                                                                  | 0~100                                                                                                    |
|                   | - Phase                                                                                        | 0~100                                                                                                    |
|                   | Clock                                                                                          |                                                                                                    |
|                   | Resolution<br>Notification                                                                     | - On, Off                                                                                                    |
|                   | Reset                                                                                          | - Yes No                                                                                                    |

Information

#### **3** การแจ้งเตือนความละเอียด

จอภาพนีได้รับการออกแบบให้มีสมรรถนะการ ทำงานดีที่สุดที่ความละเอียดมาตรฐานของ เครื่องคือ 1920 x 1080 @ 60Hz เมื่อเปิด เครื่องจอภาพด้วยความละเอียดทีแตกต่างจากนี จะมีการแจ้งเดือนแสดงบนหน้าจอ: ใช้ 1920 x 1080@ 60Hz เพื่อให้ได้ผลลัพธ์ดีที่สุด

คุณสามารถปิดการแสดงการแจ้งเดือนความ ละเอียดมาตรฐานจาก Setup (ดังค่า) ในเมนู OSD (การแสดงผลบนหน้าจอ)

#### 4 ฟังก์ชันด้านกายภาพ

#### เอียง

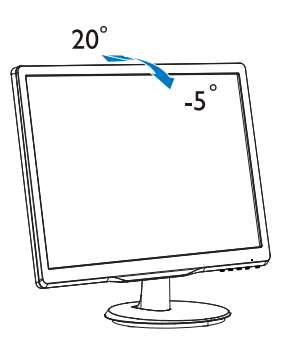

#### 🕐 คำเตือน

- เพื่อเป็นการหลีกเลียงความเสียหายที่อาจ
   เกิดขึ้นกับหน้าจอได้ เช่น หน้าจอมีการลอก
   ออก ดรวจสอบให้แน่ใจว่าจอไม่มีการเอียง
   ลงเกินกว่า -5 องศา
- ห้ามกดหน้าจอในขณะที่กำลังปรับมุมของ จอ ให้จับเฉพาะขอบของหน้าบัด

#### 2.3 ถอดขาตั้งฐานและฐาน

#### 🚺 ถอดขาตั้งฐาน

ก่อนที่คุณจะเริ่มถอดขึ้นส่วนฐานของจอภาพ โปรดทำดามขั้นตอนด้านล่าง เพื่อหลีกเลียง ความเสียหายหรือการบาดเจ็บที่อาจเกิดขึ้นได้

 วางจอภาพคว่าหน้าลงบนพื้นผิวที่เรียบ โดย ใช้ความระมัดระวังเพื่อหลีกเลียงไม่ให้เกิด รอยขีดข่วน หรือความเสียหายที่หน้าจอ

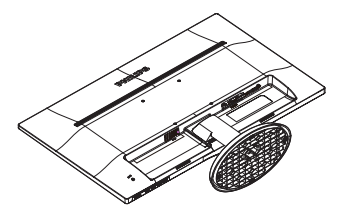

 กดคลิปล็อค เพื่อปลดขาดังฐานออกจาก เสาฐาน

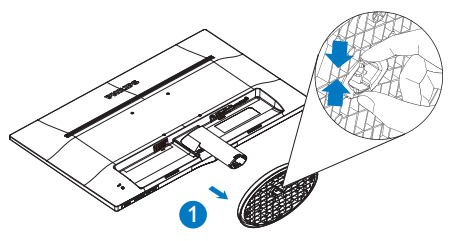

3. กดปุ่มคลายเพือถอดเสาฐานออก

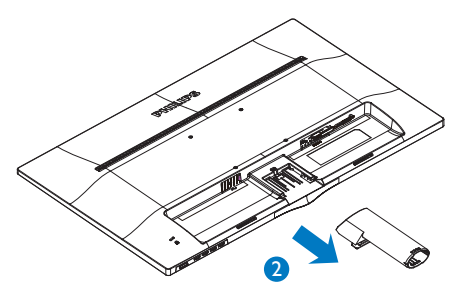

#### € หมายเหด จอภาพนียอมรับอุปกรณ์ยึดที่มีขนาด 100 มม. x 100 มม.

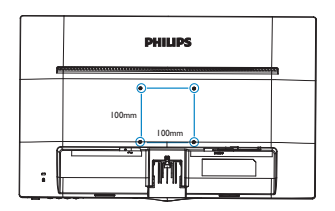

#### ข้อควรระวัง

สำหรับใช้กับตัวยึดติดผนังแบบ UL Listed ที่มี นำหนัก/โหลดตำสุด 3.5 กก. เท่านั้น

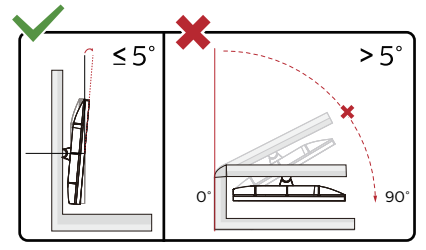

\* ตัวออกแบบทีแสดงไว้อาจแตกต่างจากภ าพประกอบ

#### 🚺 คำเดือน

- เพือเป็นการหลีกเลียงความเสียหายที่อาจ เกิดขึ้นกับหน้าจอได้ เช่น หน้าจอมีการลอก ออก ตรวจสอบให้แน่ใจว่าจอไม่มีการเอียง ลงเกินกว่า -5 องศา
- ห้ามกดหน้าจอในขณะที่กำลังปรับมุมของ จอ ให้จับเฉพาะขอบของหน้าปัด

## 3. การปรับภาพให้ดีที่สุด

#### 3.1 SmartContrast

#### 1 นี่คืออะไร?

เทคโนโลยีที่เป็นเอกลักษณ์ ที่วิเคราะห์เนื้อหา ที่แสดงแบบไดนามิก และปรับอัตราคอนท ราสต์ของจอภาพ LCD ให้เหมาะสมที่สุดโดย อัตโนมัติ เพื่อให้ได้ความชัดในการรับชม และ ความเพลิดเพลินในการดูมากที่สุด การเร่ง แบคไลท์เพื่อให้ได้ภาพที่ชัดขึ้น คมขึ้น และ สว่างขึ้น หรือการลดความสว่างของแบคไลท์ ลง เพื่อการแสดงภาพที่ชัดเจนในภาพที่มีพื้น หลังสึมีด

#### 2 ทำไมจึงจำเป็นต้องใช้?

คุณต<sup>้</sup>องการความขัดเจนในการรับชมมากที่สุด และความสบายตาสูงสุดสำหรับการชมเนื้อหา ทุกประเภท SmartContrast ควบคุมคอนท ราสต์ และปรับแบคไลท์แบบไดนามิก เพื่อให้ ได้ภาพวิดีโอและเกมที่ขัดเจน คมขัด และสว่าง หรือการแสดงข้อความที่ขัด สามารถอ่านได้ ง่ายสำหรับงานสำนักงานโดยอัดโนมัติ ด้วยการ สิ้นเปลืองพลังงานที่ลดลงของจอภาพ คุณจะ ประหยัดค่าใช้จ่ายด้านพลังงาน และยึดอายุการ ใช้งานจอภาพของคุณไปได้อีกนาน

#### คุณสมบัตินี้ทำงานอย่างไร?

เมื่อคุณเบิดทำงาน SmartContrast เครื่อง จะวิเคราะห์เนื้อหาที่คุณกำลังแสดงอยู่แบบ เรียลไทม์ เพื่อปรับสี และควบคุมความเขม ของแบคไลท์ พึงก์ชั่นนี้จะเร่งคอนทราสด์แบบ ไดนามิก เพื่อประสบการณ์ความบันเทิงที่ยอด เยี่ยมในขณะที่ชมวิดีโอ หรือเล่นเกม

# 4. ข้อมูลจำเพาะด้านเทคนิค

| ภาพ/จอแสดงผล              |                                                                                                    |  |
|---------------------------|----------------------------------------------------------------------------------------------------|--|
| ชนิดของจอภาพ              | TN-LCD(243V5L);MVA LCD(243V5Q)                                                                                                    |  |
| แบคไลท์                   | W-LED system                                                                                                    |  |
| ขนาดหน้าจอ                | 23.6" W (59.9 ชม.)                                                                                                    |  |
| อัตราส่วนภาพ              | 16:9                                                                                                    |  |
| ขนาดพิกเซล                | 0.272 x 0.272 ມມ.                                                                                                    |  |
| SmartContrast             | 10,000,000:1                                                                                                    |  |
| เวลาตอบสนอง (ทั่วไป)      | 5ms(243V5LSB/243V5LSW/243V5LAB/243V5LHSB/243V<br>5LHAB);<br>10ms(GtG) for243V5QAB/243V5QHSB/ 243V5QHAB;<br>25ms(GtG) for243V5QSBA/243V5QSWA/243V5QABA/<br>243V5QHSBA/243V5QHABA/243V5QHAWA                                                                           |  |
| SmartResponse             | 1ms(GtG) for 243V5LHSB/243V5LHAB<br>4ms(GtG) for 243V5QHSB/243V5QHAB<br>8ms(GtG) for 243V5QSB/243V5QSW/243V5QHSBA/<br>243V5QHABA/243V5QHAWA                                                                                                    |  |
| ความละเอียดที่ดีที่สุด    | 1920 x 1080 @ 60Hz                                                                                                    |  |
| มุมการรับชม               | 170° (H) / 160° (V) @ C/R > 10(243V5L)<br>178° (H) / 178° (V) @ C/R > 10(243V5Q)                                                                                                    |  |
| สีที่แสดงได้              | 16.7 M                                                                                                    |  |
| อัตรารีเฟรชแนวตั้ง        | 56Hz - 76Hz                                                                                                    |  |
| ความถี่แนวนอน             | 30kHz - 83kHz                                                                                                    |  |
| sRGB                      | มี                                                                                                    |  |
| ความสามารถดานการเชื่อมต่อ |                                                                                                    |  |
| อินพุดสัญญาณ              | DVI (ดิจิตอล, อุปกรณ์ชื้อเพิ่ม)<br>(243V5LSB/243V5LSW/243V5QSB/<br>243V5QSW/243V5QSBA/243V5QSWA/243V5LAB/243V5Q<br>AB/243V5QABA)<br>VGA (อนาล็อก)(243V5LSB/243V5QSB/243V5QSBA)<br>HDMI(243V5LHSB/243V5QHSB/243V5QHSBA/<br>243V5LHAB/243V5QHAB/243V5QHABA/243V5QHAWA) |  |
| สัญญาณอินพุต              | ซิงค์แยก, ซิงค์บนสีเขียว                                                                                                    |  |
| เสียงเข้า/ออก             | เสียง PC เข้า, หูพึ่งออก(243V5LAB/243V5QAB/243V5QABA<br>/243V5LHAB/243V5QHAB/243V5QHABA/243V5QHAWA)                                                                                                    |  |
| ้ความสะดวกสบาย            |                                                                                                    |  |
| ลำโพงในตัว                | 2W × 2 (243V5LAB/243V5QAB/243V5QABA/243V5LHAB/<br>243V5QHAB/243V5QHABA/243V5QHAWA)                                                                                                    |  |
| ความสะดวกสบายของผู้ใช้    | 243V5LSB/243V5LSW/243V5QSB/243V5QSW/243V5QS<br>BA/243V5QSWA/243V5LHSB/243V5QHSB/243V5QHSBA:<br>AUTO/▼ ⊡/▲ ☆/◀ ⊜/OK<br>243V5LAB/243V5LHAB/243V5QAB/243V5QHAB/<br>243V5QHABA/243V5QABA/243V5QHAWA:<br>AUTO/▼ 軋/▲ ☆/◀ ⊜/OK                                              |  |

# ภาพ/จอแสดงผลภาษา OSDอังกฤษ, เยอรมัน, สเปน, ฝรังเศส, อิตาลี, ยังการี, เนเธอร์แลนด์,<br/>โปรตุเกส, โปรตุเกส บราซิล, โปแลนด์, รัสเซีย, สวีเดน, ฟีนแลนด์,<br/>ดุรกี, เข็ก, ยูเครน, จีนแผ่นดินใหญ, ญี่ปุ่น, เกาหลี, กรีก, จีนได้หวันความสะดวกสบายอื่นๆล็อค Kensingtonความสามารถด้านพลัก & เพลย์DDC/CI, sRGB, Windows 8/7, Mac OSXขาดัง-5 / +20

#### 243V5LSB(สำหรับรุ่น 1A), 243V5LSB/243V5LSW/243V5QSB/243V5QSW/243V5Q SBA/243V5QSWA,243V5LAB/243V5QAB/243V5QABA

| พลังงาน                  |                                                                                                    |
|--------------------------|----------------------------------------------------------------------------------------------------|
| โหมดเปิดเครือง           | 243V5LAB/243V5QAB/243V5QABA: 22,4W (ทัวไป),<br>29,6W (สูงสุด) 243V5LSB/243V5LSW:<br>21,89W (ทัวไป), 22,93W (สูงสุด)<br>243V5LSB (สำหรับรุ่น 1A):<br>22,31 W (ทัวไป), 24,72W (สูงสุด)<br>243V5QSB/243V5QSW/243V5QSBA/243V5QSWA:<br>26,8 W (ทัวไป), 28,29W (สูงสุด) |
| โหมดสลิป (สแดนด์บาย)     | 0.5W                                                                                                    |
| โหมดปิด                  | 0.3W                                                                                                    |
| ไฟแสดงสถานะ LED เพาเวอร์ | โหมดเปิดเครือง: สีขาว, โหมดสแตนด์บาย/สลีป: สีขาว<br>(กะพริบ)                                                                                                    |
| แหล่งจ่ายไฟ              | ในดัว, 100-240VAC, 50-60Hz                                                                                                    |

#### 243V5LHAB/243V5LHSB/243V5QHAB/243V5QHABA/243V5QHAWA/243V5QHS B/243V5QHSBA

| พลังงาน                  |                                                                                                    |
|--------------------------|----------------------------------------------------------------------------------------------------|
| โหมดเปิดเครือง           | 243V5LHAB: 22.89 W (ทัวไป), 31.25W (max.)<br>243V5LHSB/243V5QHSB/243V5QHSBA: 23.05 W (ทัวไป),<br>25.49W (สูงสุด)<br>243V5QHAB/243V5QHABA/243V5QHAWA: 28.94 W<br>(ทัวไป), 29.71W (สูงสุด) |
| โหมดสลิป (สแตนด์บาย)     | 0.3W                                                                                                    |
| โหมดปิด                  | 0.3W                                                                                                    |
| ไฟแสดงสถานะ LED เพาเวอร์ | โหมดเปิดเครือง: สีขาว, โหมดสแตนด์บาย/สลีป: สีขาว<br>(กะพริบ)                                                                                                    |
| แหล่งจ่ายไฟ              | ในดัว, 100-240VAC, 50-60Hz                                                                                                    |

| ขนาด                                |                   |
|-------------------------------------|-------------------|
| ผลิตภัณฑ์พร้อมขาตั้ง (กxสxล)        | 551× 420 × 220 mm |
| ผลิตภัณฑ์เมือไม่ใส่ขาดัง<br>(กxสxล) | 551 × 344 × 52 mm |
| น้ำหนัก                             |                   |
| ผลิตภัณฑ์พร้อมขาดัง                 | 3.66nn            |

| ผลิตภัณฑ์เมือไม่ใส่ขาดัง      | 3.22กก                            |
|-------------------------------|-----------------------------------|
| ผลิตภัณฑ์พร้อมกล่องบรรจุ      | 4.76กก                            |
| เงือนไขการทำงาน               |                                   |
| ช่วงอุณหภูมิ (ขณะทำงาน)       | 0°C ถึง 40°C                      |
| ความชื่นสัมพัทธ์ (ขณะทำงาน)   | 20% ถึง 80%                       |
| ความดันบรรยากาศ (ขณะทำงาน)    | 700 ถึง 1060hPa                   |
| ช่วงอุณหภูมิ (ขณะไม่ทำงาน)    | -20ºC ถึง 60ºC                    |
| ความขืนสัมพัทธ์ (ขณะไม่ทำงาน) | 10% ถึง 90%                       |
| ความดันบรรยากาศ               | 500 ถึง 1060bPa                   |
| (ขณะไม่ทำงาน)                 | 500 il 1000m a                    |
| สึงแวดล้อม                    |                                   |
| ROHS                          | มี                                |
| บรรจุภัณฑ์                    | รีไซเคิลได้ 100%                  |
| สารเฉพาะ                      | ตัวเครื่องที่ปราศจาก PVC BFR 100% |
| ตัวเครื่อง                    |                                   |
| สี                            | ดำ / สีขาว                        |
| พื้นผิว                       | พื้นผิว                           |

#### 🖨 หมายเหตุ

- 1. ข้อมูลนี้อาจเปลี่ยนแปลงได้โดยไม่ต้องแจ้งให้ทราบ ไปที่ <u>www.philips.com/support</u> เพื่อ ดาวน์โหลดแผ่นข้อมูลเวอร์ขึ้นล่าสุด
- 2. เวลาตอบสนองอัจฉริยะเป็นค่าที่ดีที่สุดจากการทดสอบ GtG หรือ GtG (BW)

#### 4.1 ความละเอียด & โหมดพรีเซ็ต

#### 💶 ความละเอียดสูงสุด

1920 x 1080 ที 60 Hz (อินพุดอนาล็อก) 1920 x 1080 ที 60 Hz (อินพุดดิจิดอล)

#### 2 ความละเอียดทีแนะนำ

1920 x 1080 ที่ 60 Hz (อินพุดดิจิดอล)

| ความถี<br>แนวนอน<br>(kHz) | ความ<br>ละเอียด | ความถึ<br>แนวตั้ง (Hz) |
|---------------------------|-----------------|------------------------|
| 31.47                     | 720 x 400       | 70.09                  |
| 31.47                     | 640 x 480       | 59.94                  |
| 35.00                     | 640 x 480       | 66.67                  |
| 37.86                     | 640 x 480       | 72.81                  |
| 37.50                     | 640 x 480       | 75.00                  |
| 37.88                     | 800 x 600       | 60.32                  |
| 46.88                     | 800 x 600       | 75.00                  |
| 48.36                     | 1024 x 768      | 60,00                  |
| 60.02                     | 1024 x 768      | 75.03                  |
| 44.77                     | 1280 x 720      | 59.86                  |
| 63.98                     | 1280 x 1024     | 60.02                  |
| 79.98                     | 1280 x 1024     | 75.03                  |
| 55.94                     | 1440 x 900      | 59.89                  |
| 70.64                     | 1440 x 900      | 74.98                  |
| 65.29                     | 1680 x 1050     | 59.95                  |
| 67.50                     | 1920 x 1080     | 60.00                  |

#### 🖨 หมายเหตุ

โปรดทราบว่าจ<sup>้</sup>อแสดงผลของคุณทำงานได้ดี ที่สุดที่ความละเอียดมาตรฐาน 1920 x 1080 ที่ 60Hz เพื่อให้ได้คุณภาพการแสดงผลที่ดี ที่สุด โปรดทำตามคำแนะนำในการตังค่าความ ละเอียดนี

## 5. การจัดการพลังงาน

ถ้าคุณมีการ์ดแสดงผลหรือซอฟต์แวร์ที สอดคล้องกับ VESA DPM ติดดังอยู่ใน PC ของคุณ จอภาพจะลดการสินเปลืองพลังงาน โดยอัตโนมัติในขณะที่ไม่ได้ใช้งาน ถ้าตรวจ พบการป้อนข้อมูลจากแป้นพิมพ์ เมาส์ หรือ อุปกรณ์ป้อนข้อมูลอื่นๆ จอภาพจะ 'ดืนขึน' โดย อัตโนมัติ ตารางต่อไปนี้แสดงการสินเปลือง พลังงาน และการส่งสัญญาณของคุณสมบัติการ ประหยัดพลังงานอัตโนมัตินี:

#### 243V5LSB(สำหรับรุ่น 1A):

| ความหมายของการจัดการพลังงาน |        |                 |                 |                                    |                   |  |
|-----------------------------|--------|-----------------|-----------------|------------------------------------|-------------------|--|
| โหมด VESA                   | วิดีโอ | ชิงค์<br>แนวนอน | ซิงค์<br>แนวดัง | พลังงานที่ใช้                      | ấ LED             |  |
| แอกทีฟ                      | ดิด    | ใช่             | ใช่             | 22.31W (ทั่วไป)<br>24.72W (สูงสุด) | สีขาว             |  |
| โหมดสลิป<br>(สแตนด์บาย)     | ดับ    | ไม่             | ไม่             | 0.5 W (ทัวไป)                      | สีขาว<br>(กะพริบ) |  |
| โหมดปิด                     | ดับ    | -               | -               | 0.3 W (ทัวไป)                      | ดับ               |  |

#### 243V5LSB/243V5LSW:

| ความหมายของการจัดการพลังงาน |        |                 |                 |                                    |                   |  |
|-----------------------------|--------|-----------------|-----------------|------------------------------------|-------------------|--|
| โหมด VESA                   | วิดีโอ | ซิงค์<br>แนวนอน | ซิงค์<br>แนวดัง | พลังงานที่ใช้                      | ສີ LED            |  |
| แอกทีฟ                      | ดิด    | ใช่             | ใช่             | 21.89W (ทั่วไป)<br>22.93W (สูงสุด) | สีขาว             |  |
| โหมดสลิป<br>(สแตนด์บาย)     | ดับ    | ไม่             | ไม่             | 0.5 W (ทัวไป)                      | สีขาว<br>(กะพริบ) |  |
| โหมดปิด                     | ดับ    | -               | -               | 0.3 W (ทัวไป)                      | ดับ               |  |

#### 243V5LAB/243V5QAB/243V5QABA:

| ความหมายของการจัดการพลังงาน |        |                 |                 |                                  |                   |  |  |
|-----------------------------|--------|-----------------|-----------------|----------------------------------|-------------------|--|--|
| โหมด VESA                   | วิดีโอ | ซิงค์<br>แนวนอน | ซิงค์<br>แนวดัง | พลังงานที่ใช้                    | ສີ LED            |  |  |
| แอกทีฟ                      | ดิด    | ใช่             | ใช่             | 22.4W (ทั่วไป)<br>29.6W (สูงสุด) | สีขาว             |  |  |
| โหมดสลิป<br>(สแตนด์บาย)     | ดับ    | ไม่             | ไม่             | 0.5 W (ทัวไป)                    | สีขาว<br>(กะพริบ) |  |  |
| โหมดปิด                     | ดับ    | -               | -               | 0.3 W (ทั่วไป)                   | ดับ               |  |  |

#### 243V5LHAB:

| ความหมายของการจัดการพลังงาน |        |                 |                 |                                   |       |  |
|-----------------------------|--------|-----------------|-----------------|-----------------------------------|-------|--|
| โหมด VESA                   | วิดีโอ | ซิงค์<br>แนวนอน | ซิงค์<br>แนวดัง | พลังงานที่ใช้                     | ấ LED |  |
| แอกทีฟ                      | ดิด    | ใช่             | ใช่             | 22.89W (ทัวไป)<br>31.25W (สูงสุด) | สีขาว |  |

| ความหมายของการจัดการพลังงาน |     |     |     |                |                   |
|-----------------------------|-----|-----|-----|----------------|-------------------|
| โหมดสลิป<br>(สแตนด์บาย)     | ดับ | ไม่ | ไม่ | 0.3 W (ทั่วไป) | สีขาว<br>(กะพริบ) |
| โหมดปิด                     | ดับ | -   | -   | 0.3 W (ทัวไป)  | ดับ               |

#### 243V5LHSB/243V5QHSB/ 243V5QHSBA:

| ความหมายของการจัดการพลังงาน |        |                 |                 |                                    |                   |  |
|-----------------------------|--------|-----------------|-----------------|------------------------------------|-------------------|--|
| โหมด VESA                   | วิดีโอ | ชิงค์<br>แนวนอน | ซิงค์<br>แนวดัง | พลังงานที่ใช้                      | ấ LED             |  |
| แอกทีฟ                      | ดิด    | ใช่             | ใช่             | 23.05W (ทั่วไป)<br>25.49W (สูงสุด) | สีขาว             |  |
| โหมดสลิป<br>(สแตนด์บาย)     | ดับ    | ไม่             | ไม่             | 0.3 W (ทัวไป)                      | สีขาว<br>(กะพริบ) |  |
| โหมดปิด                     | ดับ    | -               | -               | 0.3 W (ทัวไป)                      | ดับ               |  |

#### 243V5QHAB/243V5QHABA/ 243V5QHAWA:

| ความหมายของการจัดการพลังงาน |        |                 |                 |                                   |                   |  |
|-----------------------------|--------|-----------------|-----------------|-----------------------------------|-------------------|--|
| โหมด VESA                   | วิดีโอ | ซิงค์<br>แนวนอน | ซิงค์<br>แนวดัง | พลังงานที่ใช้                     | สี LED            |  |
| แอกทีฟ                      | ดิด    | ใช่             | ใช่             | 28.94W (ทัวไป)<br>29.71W (สูงสุด) | สีขาว             |  |
| โหมดสลิป<br>(สแดนด์บาย)     | ดับ    | ไม่             | ไม่             | 0.3 W (ทัวไป)                     | สีขาว<br>(กะพริบ) |  |
| โหมดปิด                     | ดับ    | -               | -               | 0.3 W (ทัวไป)                     | ดับ               |  |

#### 243V5QSB/243V5QSW/243V5QSBA/ 243V5QSWA:

| ความหมายของการจัดการพลังงาน |        |                 |                 |                                  |                   |  |  |
|-----------------------------|--------|-----------------|-----------------|----------------------------------|-------------------|--|--|
| โหมด VESA                   | วิดีโอ | ซิงค์<br>แนวนอน | ซิงค์<br>แนวดัง | พลังงานที่ใช้                    | ấ LED             |  |  |
| แอกทีฟ                      | ดิด    | ใช่             | ใช่             | 26.8W (ทัวไป)<br>28.29W (สูงสุด) | สีขาว             |  |  |
| โหมดสลิป<br>(สแตนด์บาย)     | ดับ    | ไม่             | ไม่             | 0.5 W (ทัวไป)                    | สีขาว<br>(กะพริบ) |  |  |
| โหมดปิด                     | ดับ    | -               | -               | 0.3 W (ทัวไป)                    | ดับ               |  |  |

การดังค่าต่อไปนี่ถูกใช้เพื่อวัดการสินเปลือง พลังงานบนจอภาพนี

- ความละเอียดมาตรฐาน: 1920 × 1080
- คอนทราสต์: 50%
- ความสว่าง: 100%
- อุณหภูมิสี: 6500k พร้อมรูปแบบสีขาว สมบูรณ์

หมายเหตุ ข้อมูลนี้อาจเปลี่ยนแปลงได้โดยไม่ต้องแจ้งให้ ทราบ

#### 5. การจัดการพลังงาน

การตั้งค่าต่อไปนี้ถูกใช้เพื่อวัดการสิ้นเปลือง พลังงานบนจอภาพนี้

- ความละเอียดมาตรฐาน: 1920 × 1080
- คอนทราสต์: 50%
- ความสว่าง: 100%
- อุณหภูมิสี: 6500k พร้อมรูปแบบสีขาว สมบูรณ์

หมายเหตุ ข้อมูลนี้อาจเปลี่ยนแปลงได้โดยไม่ต้องแจ้งให้ ทราบ

## การดูแลลูกค้า และการ รับประกัน

#### 6.1 นโยบายเกี่ยวกับพิกเซลที่ เสียของจอภาพแบบแบนของ Philips

Philips ใช้ความพยายามเพื่อส่งมอบผลิตภัณฑ์ ที่มีคุณภาพสงสด เราใช้กระบวนการผลิตที่มี ้ความก้าวหน้าที่สุดในอุตสาหกรรม และใช้การ ้ควบคุมคุณภาพที่มีความเข้มงวดที่สุด อย่างไร ก็ตาม บางครั้งข้อบกพร่องเกี่ยวกับพิ่กเซล หรือ พิกเซลย่อยบนหน้าจอแบบ TFT ที่ใช้ใน ้จอแสดงผลแบบแบนก็เป็นสิ่งที่หลีกเลี่ยงไม่ได้ ้ไม่มีผ<sup>ุ้</sup>ผลิตรายใดสามารถรับประกันได้ว่าหน้าจอ แบบแบนทั้งหมดจะปราศจากข้อบกพร่องของ พิกเซล แต่ Philips รับประกันว่าจอภาพทุกจอ ที่มีจำนวนขอบกพร่องที่ไม่สามารถยอมรับได้ ้จะได้รับการซ่อมแซมหรือเปลี่ยนให้ใหม่ภายใต้ การรับประกัน ข้อสังเกตนี้อธิบายถึงชนิดต่าง ๆ ของข้อบกพร่องของพิกเซล และระบุระดั ้บข้อบกพร่องที่สามารถยอมรับได**้สำหร**ับแต่ละ ชนิด เพื่อที่จะมีคณสมบัติสำหรับการช่อมแชม หรือเปลี่ยนเครื่องใหม่ภายใต้การรับประกัน จำนวนของพิกเซลที่พกพรองบนหนาจอแบบ TFT ต<sup>้</sup>องเกินระดับที่สามารถยอมรับได้ ้ตัวอย่างเช่น จำนวนพิกเซลยอยไม่เกิน 0.0004% บนจอภาพอาจมีข้อบกพร่อง ้ยิ่งกว่านั้น Philips ยังได้กำหนดมาตรฐานที่ สูงขึ้นสำหรับชนิดของพิกเซลที่ข้อบกพร่องบาง ข้นิดสามารถสังเกตเห็นได้ง่ายกว่าชนิดอื่นอีก ด้วย บโยบายนี้ใช้ได้ทั่วโลก

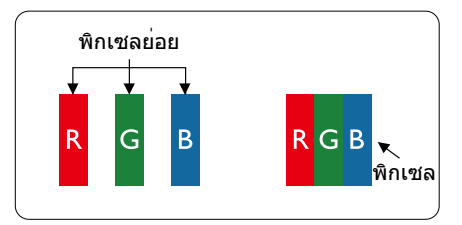

#### พิกเซลและพิกเซลย่อย

พิกเซล หรือส่วนของภาพ ประกอบด**้วยพิกเซล** ย่อย 3 ส่วนที่ประกอบด**้วยสีหลักคือ สีแดง สี** เขียว และสีน้ำเงิน พิกเซลจำนวนมาก ประกอบ กันกลายเป็นภาพ เมื่อพิกเซลย่อยทั้งหมดของ พิกเซลหนึ่งสว่าง พิกเซลย่อยทั้ง 3 สีจะ รวมกันปรากฏเป็นพิกเซลสีขาวหนึ่งพิกเซล เมื่อ พิกเซลย่อยทั้งหมดมืด พิกเซลยอยทั้ง 3 สีจะ รวมกันปรากฏเป็นพิกเซลสีดำหนึ่งพิกเซล การ ผสมรวมอื่นๆ ของพิกเซลย่อยที่สว่างและมืด จะ ปรากฏเป็นพิกเซลสีอื่นๆ หนึ่งพิกเซล

#### ชนิดของข้อบกพร่องของพิกเซล

ข้อบกพร่องของพิกเซลและพิกเซลย่อย ปรากฏบนหน้าจอในลักษณะที่แตกต่างกัน มี ขอบกพร่อง 2 ประเภทของพิกเซล และ ขอบกพร่องหลายชนิดของพิกเซลย่อยภายใน แต่ละประเภท

#### ข้อบกพร่องจุดสว่าง

ข้อบกพร่องจุด<sub></sub>์สุว่าง ปรากฏเป็นพิกเซลหรือ พิกเซลย่อยที่สว่างหรือ 'ดิด' ตลอดเวลา นั่นคือ จุดที่สว่างของพิกเซลย่อยจะมองเห็นเด่น ออกมาบนหน้าจอ เมื่อจอภาพแสดงรูปแบบที่ มืด ชนิดของข้อบกพร่องจุดสว่างแบบต่างๆ มี ดังนี้

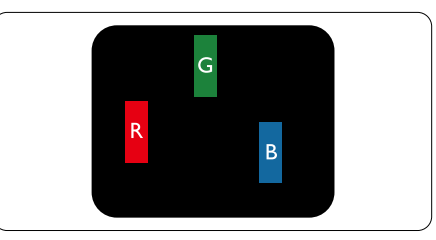

#### พิกเซลย่อยสีแดง สีเขียว หรือสีน้ำเงินหนึ่งจุด สว่าง

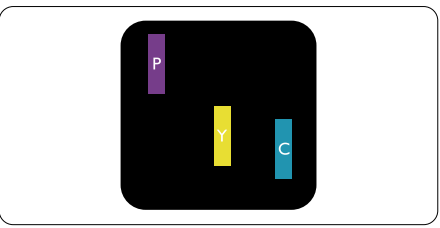

พิกเซลย่อยติดกัน 2 จุดสว่าง:

- สีแดง + สีน้ำเงิน = สีม่วง
- สีแดง + สีเขียว = สีเหลือง
  - สีเขียว + สีน้ำเงิน = สีฟ้า (สีฟ้าอ่อน)

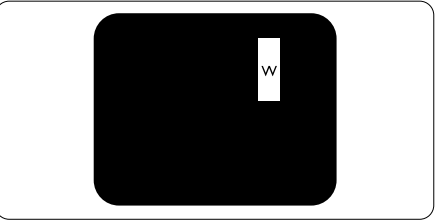

พิกเซลย่อยติดกัน 3 จุดสว่าง (พิกเซลสีขาว หนึ่งจุด)

#### 🖨 หมายเหตุ

จุดสว่างสีแดงหรือสีน้ำเงิน ต้องมีความสว่าง กว่าจุดข้างๆ มากกว่า 50 เปอร์เซ็นด์ ในขณะ ที่จุดสว่างสีเขียว ต้องมีความสว่างกว่าจุดข้างๆ มากกว่า 30 เปอร์เซ็นด์

#### ข้อบกพร่องจุดสีดำ

ข้อบกพร่องจุดสีดำ ปรากฏเป็นพิกเซลหรือ พิกเซลย่อยที่มืดหรือ 'ดับ' ตลอดเวลา นั่นคือ จุดที่มืดของพิกเซลย่อยจะมองเห็นเด่น ออกมาบนหน้าจอ เมื่อจอภาพแสดงรูปแบบที่ สว่าง รายการด้านล่างคือชนิดของข้อบกพร่อง จุดมึดแบบต่างๆ

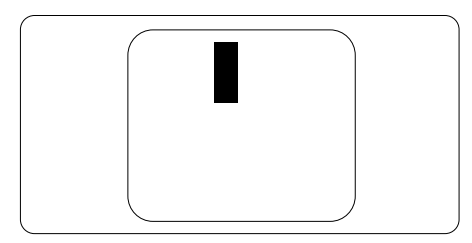

#### ข้อบกพร่องของพิกเชลที่อยู่ใกล้กัน

เนื่องจากข้อบกพร่องของพิกเซลและพิกเซล ย่อยชนิดเดียวกันที่อยู่ใกล้กัน อาจสังเกตเห็นได้ มากกว่า Philips จึงระบุระดับการยอมรับสำหรับ ข้อบกพร่องของพิกเซลที่อยู่ใกล้กันด้วย

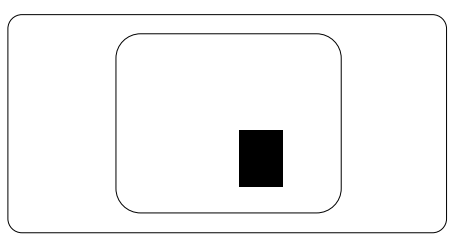

#### ระดับการยอมรับสำหรับข้อบกพร่องของ พิกเชล

เพื่อที่จะมีคุณสมบัติสำหรับการช่อมแชม หรือ การเปลี่ยนเครื่องใหม่เนื่องจากข้อบกพร่องของ พิกเซลระหว่างช่วงเวลารับประกัน หน้าจอแบบ TFT ในจอแสดงผลแบบแบนของ Philips ต้อง มีจำนวนพิกเซลหรือพิกเซลย่อยที่บกพร่องเกิน ระดับการยอมรับในดารางต่อไปนี้

| ข้อบกพร่องจุดสว่าง                                      | ระดับที่สามารถยอมรับได้ |
|---------------------------------------------------------|-------------------------|
| พิกเซลย่อยสว่าง 1 จุด                                   | 3                       |
| พิกเซลย่อยที่สว่างติดกัน 2 จุด                          | 1                       |
| พิกเซลย่อยที่สว่างดิดกัน 3 จุด (พิกเซลสีขาวหนึ่งพิกเซล) | 0                       |
| ระยะห่างระหว่างข <sup>้</sup> อบกพร่องจุดสว่าง 2 จุด*   | >15 ມມ.                 |
| ข้อบกพร่องจุดสว่างรวมของทุกชนิด                         | 3                       |
| ข้อบกพร่องจุดสีดำ                                       | ระดับที่สามารถยอมรับได้ |
| พิกเซลย่อยมืด 1 จุด                                     | 5 หรือน้อยกว่า          |
| พิกเซลย่อยมืดติดกัน 2 จุด                               | 2 หรือน้อยกว่า          |
| พิกเซลย่อยมืดติดกัน 3 จุด                               | 0                       |
| ระยะห่างระหว่างข <sup>้</sup> อบกพร่องจุดมืด 2 จุด*     | >15 ມມ.                 |
| ข้อบกพร่องจุดมืดรวมของทุกชนิด                           | 5 หรือน้อยกว่า          |
| จุดบกพร่องรวม                                           | ระดับที่สามารถยอมรับได้ |
| ข้อบกพร่องจุดสว่างหรือจุดมืดรวมของทุกชนิด               | 5 หรือน้อยกว่า          |

#### 🖨 หมายเหตุ

- 1. ข้อบกพร่องพิกเซลย่อยที่ดิดกัน 1 หรือ 2 แห่ง = ข้อบกพร่อง 1 จุด
- จอภาพนี้สอดคล้องกับมาตรฐาน ISO9241-307 (ISO9241-307: ข้อกำหนดตามหลักสรีรศาสตร์, วิธีการวิเคราะห์ และการทดสอบความสอดคล้องสำหรับจอแสดงผลแบบอิเล็กทรอนิกส์)
- ISO9241-307 เป็นมาตรฐานที่มาแทนมาตรฐาน ISO13406 ก่อนหน้า ซึ่งถูกถอนโดยองค์กร มาตรฐานระหว่างประเทศ (ISO) per: 2008-11-13.

#### 6.2 การดูแลลูกค่า & การรับประกัน

สำหรับข้อมูลเกี่ยวกับความคุ้มครองภายใต้การรับประกัน และข้อกำหนดในการสนับสนุนเพิ่มเติมที่ใช้ได้ สำหรับภูมิภาคของคุณ โปรดเยี่ยมชมที่เว็บไซต์ www.philips.com/support สำหรับรายละเอียด สำหรับการขยายระยะเวลาการรับประกัน หากคุณต้องการต่ออายุระยะเวลาการรับประกันทั่วไป โปรดดิดต่อศูนย์บริการที่ได้รับการรับรองของเรา

หากคุณต้องการใช้บริการนี้ โปรดซื้อบริการดังกล่าวภายใน 30 วันปฏิทินนับจากวันที่คุณซื้อ ในระหว่างการขยายระยะเวลาการรับประกัน บริการรวมถึง การรับเครื่อง บริการการช่อมและส่งคืน แต่ อย่างไรก็ตาม ผู้ใช้จะต้องรับผิดชอบค่าใช้จ่ายทั้งหมดที่เกิดขึ้น

หากพันธมิตรบริ้การที่ได้รับการรับรองไม่สามารถดำเนินการช่อมภายใต้แพคเกจการรับประกันที่ได้รับ การขยายออกไป เราจะหาทางแก้ไขอื่นให้คุณ ถ้าทำได้ ขึ้นอยู่กับระยะเวลาการรับประกันที่ได้คุณได้ซื้อไป

โปรดดิดต่อตัวแทนศูนย์บริการลูกค้า Philips หรือศูนย์การติดต่อในท้องที่ (ด้วยหมายเลขผู้บริโภค) สำหรับรายละเอียด

หมายเลขศูนย์บริการลูกค้า Philips ตามที่ระบุไว้ด้านล่าง

| • | ระยะเวลาการรับประกัน<br>มาตรฐานในเครื่อง | • | ระยะเวลาการรับประกัน<br>ที่ขยาย | • | ระยะเวลาการรับประกันทั้งหมด                 |
|---|------------------------------------------|---|---------------------------------|---|---------------------------------------------|
| • | ขึ้นอยู่กับภูมิภาค<br>ที่แดกด่างกัน      | • | + 1 ปี                          | • | ระยะเวลาการรับประกันมาตรฐาน<br>ในเครื่อง +1 |
|   |                                          | • | + 2 ปี                          | • | ระยะเวลาการรับประกันมาตรฐาน<br>ในเครื่อง +2 |
|   |                                          | • | + 3 ปี                          | • | ระยะเวลาการรับประกันมาตรฐาน<br>ในเครื่อง +3 |

\*\*ต้องมีหลักฐานการซื้อเดิมและการซื้อระยะเวลาการรับประกันเพิ่ม

#### Note

Please refer to Important Information manual for regional service hotline, which is available on the Philips website support page.

## การแก้ไขปัญหา & คำถามที่พบบ่อย

#### 7.1 การแก้ไขปัญหา

หน้านี้ประกอบด้วยปัญหาต่างๆ ที่สามารถแก้ไข ได้โดยผู้ใช้ ถ้าบัญหายังคงมีอยู่ หลังจากที่คุณ ลองวิธีการแก้ไขบัญหาเหล่านี้แล้ว ให้ดิดต่อ ดัวแทนฝ่ายบริการลูกค้าของ Philips

#### 1 ปัญหาทั่วไป

#### ไม่มีภาพ (LED เพาเวอร์ไม่ติด)

- ดรวจดูให้แน่ใจว่าสายไฟเสียบ้อยู่กับ เด้าเสียบไฟฟ้า และเสียบอยู่ที่ด้านหลัง จอภาพ
- แรกสุด ให้แน่ใจว่าปุ่มเพาเวอร์ที่ด้านหน้า ของจอภาพอยู่ในตำแหน่ง OFF (ปีด) จากนั้นกดปุ่มไปยังตำแหน่ง ON (เปิด)

#### ไม่มีภาพ (LED เพาเวอร์เป็นสีขาว)

- ตรวจดูให้แน่ใจว่าคอมพิวเตอร์เปิด้อยู่
- ตรวจดูให้แน่ใจว่าสายเคเบิลสัญญาณเชื่อม ต่อไปยังคอมพิวเตอร์ของคุณอย่าง เหมาะสม
- ตรวจดูให้แน่ใจว่าสายเคเบิลจอภาพไม่มีขา ที่งอบนด้านที่ใช้สำหรับเชื่อมต่อ ถ้ามี ให้ ช่อมหรือเปลี่ยนสายเคเบิล
- คุณสมบัติการประหยัดพลังงานอาจเปิด ทำงานอยู่

#### หน้าจอแสดงข้อความ

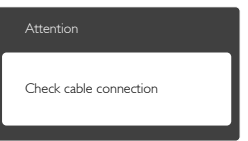

- ดรวจดูให้แน่ใจว่าสายเคเบิลจอภาพเชื่อม ต่อไปยังคอมพิวเตอร์ของคุณอย่าง เหมาะสม (ให้ดูคู่มือเริ่มต้นฉบับย่อ ประกอบด้วย)
- ดรวจสอบเพื่อดูว่าสายเคเบิลจอภาพมีขาที่ งอหรือไม่
- ตรวจดูให้แน่ใจว่าคอมพิวเตอร์เปิดอยู่

#### ปุ่ม AUTO (อัตโนมัติ) ไม่ทำงาน

พึงก์ชั่นอั้ดโนมัติ ใช้้ได้เฉพาะเมื่ออยู่ใน โหมด VGA- อนาล็อก ถ้าผลลัพธ์ไมเป็นที่ พอใจ คุณสามารถทำการปรับค่าต่างๆ แบบ แมนนวลได้ผ่านเมนู OSD

#### 🖨 หมายเหตุ

#### พึงก์ชั่น Auto (อัตโนมัติ) ใช้ไม่ได้ในโหมด DVI-ดิจิดอล เนื่องจากไม่มีความจำเป็น

#### มองเห็นควันหรือประกายไฟ

- อย่าดำเนินขั้นตอนการแก้ไขปัญหาใดๆ
- ตัดการเชื่อมต่อจอภาพจากแหล่งพลังงาน หลักทันที เพื่อความปลอดภัย
- ดิดด่อดัวแทนฝ่ายบริการลูกค้าของ Philips ทันที

#### 2 ปัญหาเกี่ยวกับภาพ

#### ภาพไม่อยู่ตรงกลาง

- ปรับดำแหน่งภาพโดยใช้พึงก์ชั่น "Auto (อัตโนมัติ)" ในตัวควบคุมหลักของ OSD
- ปรับตำแหน่งภาพโดยใช้พึงก์ชั่น Phase/ Clock (เฟส/นาฬิกา) ของ Setup (ตั้งค่า) ในตัวควบคุมหลัก OSD การทำเช่นนี้ใช้ได้ เฉพาะในโหมด VGA

#### ภาพสั่นบนหน้าจอ

 ดรวจสอบว่าสายเคเบิลสัญญาณเชื่อมต่อไป ยังกราฟฟิกการ์ด หรือ PC อย่างเหมาะสม และแน่นหนาหรือไม่

#### มีการกะพริบแนวตั้ง

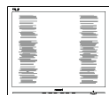

- ปรับตำแหน่งภาพโดยใช้พืงก์ชั่น "Auto (อัดโนมัติ)" ในดัวควบคุมหลัก OSD
- กำจัดแถบในแนวตั้งโดยใช้ Phase/Clock (เฟส/นาฬิกา) ของ Setup (ตั้งค่า) ในตัว ควบคุมหลัก OSD การทำเช่นนี้ใช้ได้เฉพาะ ในโหมด VGA

#### มีการกะพริบแนวนอน

| (M   |
|------|
|      |
|      |
|      |
|      |
|      |
|      |
| <br> |
| <br> |

- 7"
- ปรับดำแหน่งภาพโดยใช้ฟังก์ชั่น "Auto (อัดโนมัติ)" ในดัวควบคุมหลัก OSD
- กำจัดแถบในแนวดั้งโดยใช้ Phase/Clock (เฟส/นาพึกา) ของ Setup (ตั้งค่า) ในตัว ควบคุมหลัก OSD การทำเช่นนี้ใช้ได้เฉพาะ ในโหมด VGA

#### ภาพปรากฏเบลอ ไม่ชัด หรือมืดเกินไป

 ปรับคอนิทราสต์และความสว่างบนเมนูที่ แสดงบนหน้าจอ

#### อาการ "ภาพค้าง″, "เบิร์นอิน″ หรือ "ภาพ โกสต์″ ยังคงอยู่หลังจากที่ปิดเครื่องไปแล้ว

- การไม่ขัดจังหัวะการแสดงภาพนิ่งที่เปิด ต่อเนื่องเป็นระยะเวลานาน อาจทำให้เกิด การ "เบิร์นอิน" หรือที่รู้จักกันในอาการ "ภาพค้าง" หรือ "ภาพโกสต์" บนหน้าจอ ของคุณ อาการ "เบิร์นอิน", "ภาพค้าง์" หรือ "ภาพโกสต์" เป็นปรากฏการณ์ที่รู้จักกันดีใน เทคโนโลยีจอแสดงผล LCD ส่วนมากแล้ว อาการ "เบิร์นอิน" หรือ "ภาพ ค้าง" หรือ "ภาพโกสต์" จะค่อยๆ หายไป เมื่อเวลาผ่านไป หลังจากที่ปิดเครื่อง
- เปิดทำงานโปรแกรมสกรีนเซฟเวอร์ที่มีการ เคลื่อนไหวเสมอ เมื่อคุณปล่อยจอภาพทิ้ง ไว้โดยไม่ได้ใช้งาน
- เปิดทำงานแอปพลิเคชั่นรีเฟรชหน้าจอ เป็นระยะๆ เสมอ ถ้าจอภาพ LCD ของคุณ จะแสดงเนื้อหาที่เป็นภาพนิ่งซึ่งไม่มีการ เปลี่ยนแปลง
- อาการ "เบิร์นอิน" หรือ "ภาพค้าง" หรือ "ภาพโกสต์" ที่รุนแรงจะไม่หายไป และไม่ สามารถซ่อมแชมได้ ความเสียหายที่ กล่าวถึงด้านบนไม่ได้รับความคุ้มครอง ภายใต้การรับประกันของคุณ

#### ภาพปรากฏผิดเพี้ยน ข้อความเป็นไม่ชัด หรือเบลอ

 ตั้งค่าความละเอียดการแสดงผลของ PC ให้เป็นโหมดเดียวกันกับความละเอียด มาตรฐานของการแสดงผลที่แนะนำของ จอภาพ

#### จุดสีเขียว สีแดง สีน้ำเงิน จุดมืด และสีขาว ปรากฏบนหน้าจุอ

 จุดที่เหลืออยู่เป็นคุณลักษณะปกติของ คริสตัลเหลวที่ใช้ในเทคโนโลยีปัจจุบัน สำหรับรายละเอียดเพิ่มเติม โปรดดูนโยบาย เกี่ยวกับพิกเซล

#### ไฟ "เปิดเครื่อง″ สว่างเกินไป และรบกวน การทำงาน

 คุณสามารถปรับไฟ "เปิดเครื่อง" โดยใช้ การตั้งค่า LED เพาเวอร์ในตัวควบคุมหลัก OSD

สำหรับความช่วยเหลือเพิ่มเติม ให้ดูรายการ ศูนย์ข้อมูลผู้บริโภค และติดต่อตัวแทนฝ่าย บริการลูกค้าของ Philips

#### 7.2 คำถามที่พบบ่อยๆ ทั่วไป

#### คำถาม 1: ในขณะที่ติดตั้งจอภาพ ควรทำ อย่างไรถ้าหน้าจอแสดงข้อความ ว่า "Cannot display this video mode (ไม่สามารถแสดง โหมดวิดีโอนี้ได้)"?

- **ตอบ:** ความละเอียดที่แนะนำสำหรับจอภาพนี้: 1920 x 1080 @60 Hz.
- ถอดปลั๊กสายเคเบิล<sup>์</sup>ทั้งหมด จากนั้น เชื่อมต่อ PC ของคุณเข้ากับจอภาพที่คุณใช้ ก่อนหน้านี้
- ใน Windows Start Menu (เมนูเริ่มของ Windows), เลือก Settings/Control Panel (การตั้งค่า/แผงควบคุม) ใน Control Panel Window (หน้าต่างแผงควบคุม), เลือก ไอคอน Display (การแสดงผล) ภายใน Display Control Panel (แผงควบคุมการ แสดงผล), เลือกแท็บ "Settings (การ ตั้งค่า)" ภายใต้แท็บ Setting (การตั้ง ค่า), ในกล่องที่ชื่อ "desktop area (พื้นที่ เดสก์ทอป)", ให้เลื่อนตัวเลื่อนไปที่ 1920 x 1080 พิกเซล
- เปิด "Advanced Properties (คุณสมบัติ ขั้นสูง)" และตั้งค่าอัตรารีเฟรชไปที่ 60 Hz, จากนั้นคลิก OK (ตกลง)
- เริ่มคอมพิวเตอร์ใหม่ และทำซ้ำขั้นตอนที่ 2 และ 3 เพื่อตรวจสอบว่า PC ของคุณถูกตั้ง ค่าไว้ที่ 1920 x 1080 @60 Hz หรือไม่
- ปิดคอมพิวเตอร์ของคุณ ถอดจอภาพเดิม ของคุณออก และเชื่อมต่อจอภาพ LCD Philips ของคุณกลับเข้าไปอีกครั้ง
- เปิดจอภาพของคุณ จากนั้นเปิด PC ของ คุณ

#### 7. การแก้ไขปัญหา & คำถามที่พบบ่อย

#### คำถาม 2: อัตรารีเฟรชที่แนะนำสำหรับ จอภาพ LCD คือเทาใด?

**ตอบ:** อัตรารีเฟรชที่แนะนำในจอภาพ LCD คือ 60 Hz ในกรณีที่มีคลื่นรบกวนบนหน้าจอ คุณสามารถตั้งค่าอัตรารีเฟรชเพิ่มขึ้นได้ ถึง 75 Hz เพื่อดูว่าคลื่นรบกวนนั้น หายไปหรือไม่

#### คำถาม 3: ไฟล์ .inf และ .icm คืออะไร ฉันจะติดตั้งไดรเวอร์ (.inf และ \_.icm) ได้อย่างไร

**ตอบ:** ไฟล์นี้เป็นใีฟล์ไดรเวอร์สำหรับจอภาพ คอมพิวเตอร์อาจถามหาไดรเวอร์ของ จอภาพ (ไฟล์ .inf และ .icm) เมื่อคุณ ดิดตั้งจอภาพในครั้งแรก ทำตามคำ แนะนำในคู่มือผู้ใช้ ไดรเวอร์ของจอภาพ (ไฟล์ .inf และ .icm) จะถูกติดตั้งโดย อัตโนมัติ

#### คำถาม 4: จะปรับความละเอียดได้อย่างไร?

ตอบ: ไดรเวอร์วิดีโอการ์ด/กราฟฟิก และ จอภาพของคุณจะร่วมกันหาความ ละเอียดที่ใช้ได้ คุณสามารถเลือกความ ละเอียดที่ต้องการภายใต้ Control Panel (แผงควบคุม) ของ Windows® ในหัวข้อ "Display properties (คุณสมบัติการ แสดงผล)"

#### คำถาม 5: จะเกิดอะไรขึ้นถ้าเกิดความ สับสนในขณะที่ทำการปรับ จอภาพผ่าน OSD?

**ตอบ:** เพียงกดปุ่ม **OK (ตกลง)**, จากนั้นเลือก "Reset (รีเซ็ต)″ เพื่อเรียกการดั้งค่า ดั้งเดิมของโรงงานกลับคืนมา

#### คำถาม 6: หน้าจอ LCD ทนต่อการขีดข่วน หรือไม่?

ตอบ: โดยทั่วไป แนะนำว่าไม่ควรให้พื้นผิว หน้าจอสัมผัสถูกการกระแทกที่รุนแรง และป้องกันไม่ให้ถูกวัตถุมีคม หรือวัตถุ ใดๆ แม้จะไม่มีคมก็ตาม ในขณะที่จัดการ กับจอภาพ ตรวจดูให้แน่ใจว่าไม่มีแรงดัน หรือแรงกดลงบนด้านที่เป็นหน้า จอแสดงผลแบบแบน การทำเช่นนี้อาจ ส่งผลกระทบกับเงื่อนไขการรับประกัน ของคุณ

#### คำถาม 7: ควรทำความสะอาดพื้นผิว หน้าจอ LCD อย่างไร?

ตอบ: สำหรับการทำความสะอาดปกติ ให้ไข้ผ้า นุ่มที่สะอาด สำหรับการทำความสะอาด ที่ต้องการเน้นเป็นพิเศษ โปรดใช้ไอ โซโพรพิล แอลกอฮอล์ อย่าใช้ตัวทำ ละลายอื่น เช่น เอธิล แอลกอฮอล์, เอธานอล, อะซีโตน, เฮกเซน, ฯลฯ

#### คำถาม 8: สามารถเปลี่ยนการตั้งค่าสีของ จอภาพได้หรือไม่?

- **ดอบ:** ได้ คุณสามารถเปลี่ยนแปลงการตั้งค่า สีของคุณผ่านตัวควบคุม OSD โดยใช้ กระบวนการต่อไปนี้
- กด "OK (ตกลง)" เพื่อแสดงเมนู OSD (การแสดงผลบนหน้าจอ)
- กด "Down Arrow (ลูกศรลง)" เพื่อเลือก ดัวเลือก "Color (สี)" จากนั้นกด "OK (ตกลง)" เพื่อเข้าสู่การตั้งค่าสี, มีการตั้งค่า 3 อย่างดังแสดงด้านล่าง
  - Color Temperature (อุณหภูมิส) การ ดังค่าทั้งสองอย่างคือ 6500K และ 9300K เมื่อการตั้งค่าอยู่ในช่วง 6,500K หน้าจอจะปรากฏเป็นโทน "อุ่น" โดย มีโทนสีแดง-ขาว, ในขณะที่อุณหภูมิ สีที่ 9,300K จะให้สีที่ "เย็น ในโทนสี ฟ้า-ขาว"
  - sRGB; นี่เป็นการดั้งค่ามาดรฐานเพื่อให้ มั่นใจถึงการแลกเปลี่ยนที่ถูกด้องของ สีระหว่างอุปกรณ์ที่แดกด่างกัน (เช่น กล้องดิจิตอล, จอภาพ, เครื่องพิมพ์, สแกนเนอร์, ฯลฯ)
  - User Defin (ผู้ใช้กำหนด); ผู้ใช้ สามารถเลือกความชอบในการดั้งค่าสี ของดัวเอง โดยการปรับสีแดง สีเขียว และสีน้ำเงิน

#### 🖨 หมายเหตุ

การวัดสี ทำโด<sup>้</sup>ยการวัดสีของแสงจากวัดถุที่แผ่ รังสีในขณะที่ถูกทำให้ร้อนขึ้น การวัดนี้ถูกแสดง ในรูปแบบของมาตรวัดแบบสมบูรณ์ (องศาเคล วิน) อุณหภูมิที่มีเคลวินต่ำ เช่น 2004K เป็นสี แดง; อุณหภูมิที่มีเคลวินสูงขึ้น เช่น 9300K เป็น สีน้ำเงิน อุณหภูมิธรรมชาติ คือสีขาว อยู่ที่ 6504K คำถาม 9: สามารถเชื่อมต่อจอภาพ LCD ไปยัง PC, เวิร์กสเตชั่น หรือ Mac เครื่องใดก็ได้ใช่หรือไม่?

**ตอบ:** ใช่ จอภาพ LCD Philips ทุกเครื่อง สามารถทำงานร่วมกันได้กับ PC มาตรฐาน, Mac และเวิร์กสเตชั่นอย่าง สมบูรณ์ คุณอาจจำเป็นต้องใช้อะแดป เตอร์สายเคเบิลเพื่อเชื่อมต่อจอภาพไป ยังระบบ Mac ของคุณ โปรดติดต่อ ตัวแทนจำหน่าย Philips ของคุณสำหรับ ข้อมูลเพิ่มเดิม

#### คำถาม 10: จอภาพ LCD Philips เป็น ระบบพลัก-แอนด์- เพลย์ หรือไม่?

**ดอบ:** ใช่ จอภาพต่างๆ เป็นแบบพลัก-แอนด์-เพลย์ ที่ใช้งานร่วมกันได้กับ Windows 7/Windows 8, Mac OSX

#### คำถาม 11: ภาพดิดหน้าจอ หรือภาพเบิร์น อิน หรือภาพค้าง หรือภาพ โกสต์ในหน้าจอ LCD คืออะไร?

ตอบ: การไม่ขัดจังหวะการแสดงภาพนิ่งที่เปิด ้ต่อเนื่องเป็นระยะเวลานาน อาจทำให้ เกิดการ "เบิร์นอิน″ หรือที่รู้จักกันใน อาการ ``ภาพค้าง″ หรือ ``ภาพโกสต์″ บน หน้าจอของคณ อาการ ``เบิร์นอิน์″. "ภาพค้างํ์″ หรือ "ภาพโกสต๋์″ เป็น ปรากฏการณ์ที่รั้จักกันดีในเทคโนโลยี ็จอแส<sup>๊</sup>ดิงผล LCD ส่วนมากแล้ว อาการ "เบิร์นอิน″ หรือ "ภาพค<sup>้</sup>าง″ หรือ "ภาพ โกสต์″ จะค่อยๆ หายไปเมื่อเวลาผ่านไป หลังจากที่ปิดเครื่อง เปิดทำงานโปรแกรมสกรีนเซฟเวอร์ที่มี การเคลื่อนไหวเสมอ เมื่อคณปล่อย จอภาพทิ้งไว้โดยไม่ได้ใช้งาน เปิดทำงานแอปพลิเคชั่นรีเฟรชหน**้าจอ** เป็นระยะๆ เสมอ ถ**้**าจอภาพ LCD ของ คณจะแสดงเนื้อหาที่เป็นภาพนิ่งซึ่งไม่มี การเปลี่ยนแปลง

#### 🕐 คำเดือน

การไม่เปิดทำงานสกรีนเซฟเวอร์ หรือใช้แอป พลิเคชั่นที่มีการรีเฟรชหน้าจอเป็นระยะๆ อาจ ทำให้เกิดอาการ ``จอไหมั″ หรือ ``ภาพค้าง″ หรือ ``ภาพโกสด์″ อย่างรุนแรง ซึ่งจะไม่หาย ไป และไม่สามารถช่อมแซมได้ ความเสียหายที่ กล่าวถึงด้านบน ไม่ได้รับความคุ้มครองภายใต้

#### การรับประกัน

#### คำถาม 12: ทำไมจอแสดงผลจึงไม่แสดง ข้อความที่คมชัด และแสดง ดัวอักษรที่มีรอยหยัก?

**ตอบ:** จอภาพ LCD ของคุณทำงานได้ดีที่สุดที่ ความละเอียดมาตรฐานคือ 1920 x 1080 @60 Hz เพื่อการแสดงผลที่ดี ที่สุด โปรดใช้ความละเอียดนี้

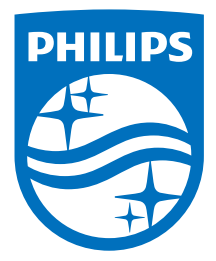

© 2016 Koninklijke Philips N.V. สงวนลิขสิทธิ์

Philips และ Philips Shield Emblem เป็นเครื่องหมายการค้าจดหะเบียนของ Koninklijke Philips N.V. และมีการใช้ภายใต้ใบอนุญาตจาก Koninklijke Philips N.V.

ข้อมูลจำเพาะต่างๆ อาจเปลี่ยนแปลงได้โดยไม่ต้องแจ้งให้ทราบ

เวอร์ชั่น: M5243V2T